# ARC Reports Guide

Academic Year 2020/21

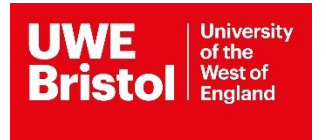

Last updated on July 20

## Contents

| Introduction                                | 3 |
|---------------------------------------------|---|
| Accessing reports                           | 4 |
| New & Existing student allocations report   | 5 |
| Complete placement duration dates report    | 7 |
| Exporting report data to other applications | 9 |

N.B. Please consider the environment before printing this guide; it is constantly reviewed and the latest version is always available to view on Practice Support Net (PSNET): <a href="https://www1.uwe.ac.uk/students/practicesupportnet.aspx">https://www1.uwe.ac.uk/students/practicesupportnet.aspx</a>

## Introduction

It is recommended to view current student allocation information using the **Students** tab option in ARC. Due to the volume of data held within the application, running a report uses more system resources and can therefore takes a significant time interval to run, depending on the volume of demand from other users.

There are two reports available and both can be selected to report data either for the placement from which the report is being requested or for all the placements to which a user has access to.

Reports can be run both in View and Edit mode.

### **Report Name**

| New & Existing student allocations | Indicated by colour code, shows students newly<br>allocated to a placement and students already on<br>placement. Other information includes placement<br>capacity, students new to the organisation and those<br>on a retrieval placement. Use this report on receipt<br>of an automatic email indicating students have been<br>allocated (or changes have taken place) to this<br>placement. |
|------------------------------------|----------------------------------------------------------------------------------------------------|
| Complete placement duration dates  | Shows the full start and end dates for all students on<br>placement during the date range specified. Other<br>information includes students on retrieval, new to the<br>Trust (organisation) and resuming practice after<br>having intermitted their studies.                                                                                                    |

Both reports can be exported to other applications e.g. Microsoft Excel, where the user can manipulate data and amend the format.

## Accessing reports

## 1. Click on the Reports tab on the menu bar (Fig 1)

| Bristol West of<br>England   |                                                                                                    |                                                                                 | Hosts                                                  | Mentors/Educa                                                           | tors set up       | Change Password     | Help    | Log Out |       |
|------------------------------|----------------------------------------------------------------------------------------------------|---------------------------------------------------------------------------------|--------------------------------------------------------|-------------------------------------------------------------------------|-------------------|---------------------|---------|---------|-------|
|                              |                                                                                                    |                                                                                 |                                                        |                                                                         |                   |                     |         |         |       |
| Host Name                    | AWAITING PLACEMENT                                                                                                    | ETAILS                                                                          |                                                        |                                                                         |                   |                     |         |         | Fig 1 |
| Current Sequence             | 4                                                                                                    | Last Updated                                                                    | 13/01/                                                 | 2017                                                                    |                   |                     |         |         | 0     |
| Trust Info Placement I       | nfo Learning Opps Studer                                                                                               | ts Mentors/Educator                                                             | s Audit Tra                                            | cking PEP Log                                                           | Documents         | Audit Configuration | Reports | 1       |       |
| Choose Report Source         | <ul> <li>Run report for selected P</li> <li>Run report for all user's F</li> <li>Run report for all PEPs in</li> </ul> | EP<br>EPs<br>current search                                                     |                                                        |                                                                         |                   |                     |         |         |       |
| To access a PEP Report -     | Click on the report name. A new w                                                                                      | ndow will open and from                                                         | there you can v                                        | iew the data or choos                                                   | e to export or pr | int it.             |         |         |       |
| General                      |                                                                                                    |                                                                                 |                                                        |                                                                         |                   |                     |         |         |       |
| 01 New & Existing student a  | allocations                                                                                                    | Shows students ner<br>students already on<br>email notification th<br>placement | wly allocated to<br>placement. Ent<br>at students have | placement alongside<br>er the start date as p<br>e been allocated to th | er the<br>e       |                     |         |         |       |
| 02 Complete placement dur    | ation dates                                                                                                    | Shows the full start                                                            | and end dates f                                        | or all students on                                                      |                   |                     |         |         |       |
| Audit Action Plan's by Trust |                                                                                                    | Lists all audit action                                                          | plan's by trust f                                      | or export to excel ( P                                                  | lease             |                     |         |         |       |
| Audit Clusters List          |                                                                                                    | When running this r                                                             | eport please us                                        | e the All Users PEP's                                                   |                   |                     |         |         |       |
| Full PEP Report              |                                                                                                    | option<br>Full PEP Report                                                       |                                                        |                                                                         |                   |                     |         |         |       |
| Hosts Next Audit Due Date    |                                                                                                    | Lists all users hosts                                                           | with the next a                                        | udit due date ( Please                                                  | e use             |                     |         |         |       |

2. View available report sources options and the existing reports listed in the General section (Fig 2)

| Bristol West of<br>England                                                                                                    | Hosts Mentors/Edu                                                                                                    | cators set up Change Pas    | ssword Help    | Log Out |
|----------------------------------------------------------------------------------------------------|----------------------------------------------------------------------------------------------------|-----------------------------|----------------|---------|
|                                                                                                    |                                                                                                    |                             |                |         |
| Host Name AWAITING PLACEMENT DETAI                                                                                                    | ILS                                                                                                    |                             |                | Fig 2   |
| Current Sequence 4                                                                                                    | Last Updated 13/01/2017                                                                                                    |                             |                | 1.8 2   |
| Trust Info Placement Info Learning Opps Students                                                                                                    | Mentors/Educators Audit Tracking PEP Log                                                                                                    | Documents Audit Configu     | ration Reports |         |
| Choose Report Source    Run report for selected PEP  Run report for all user's PEPs  Run report for all PEPs in current  Run report for all PEPs in current  Run report for all PEPs in current  Run report for all PEPs in current  Run report for all PEPs in current  Run report for all PEPs in current  Run report for all PEPs in current  Run report for all PEPs in current  Run report for all PEPs in current  Run report for all PEPs in current  Run report for all PEPs in current Run report for all PEPs in current  Run report for all PEPs in current Run report for all PEPs in current Run report for all PEPs i | nt search                                                                                                    |                             |                |         |
| To access a PEP Report - Click on the report name. A new window w                                                                                                    | will open and from there you can view the data or cho                                                                                                    | oose to export or print it. |                |         |
| General 2                                                                                                    |                                                                                                    |                             |                |         |
| 01 New & Existing student allocations S                                                                                                    | Shows students newly allocated to placement alongsis<br>students already on placement. Enter the start date as<br>smail notification that students have been allocated to | te<br>; per the<br>the      |                |         |
| 02 Complete placement duration dates S p                                                                                                    | pacement.<br>Shows the full start and end dates for all students on<br>placement during the date range specified by the user                                              |                             |                |         |
| Audit Action Plan's by Trust                                                                                                    | ists all audit action plan's by trust for export to excel<br>ise "Run report for all user's audit's" option )                                                             | Please                      |                |         |
| Audit Clusters List V                                                                                                    | When running this report please use the All Users PEI option                                                                                                    | <sup>37</sup> S             |                |         |
| Hosts Next Audit Due Date                                                                                                    | ull PEP Report<br>ists all users hosts with the next audit due date ( Plea                                                                                                | ise use                     |                |         |

# New & Existing student allocations report

- 1. Choose Report Source:
  - Select **Run report for selected PEP** to report information for the placement from which the report is being run
  - Select **Run report for all User's PEPs** to report information for <u>all</u> the placements the user can access
- 2. Click on the New & Existing student allocations report
- 3. Enter the start date provided in the automatic email alert received then click on the calendar icon and use the arrow keys to move through the months and years. Once the required date is selected click on the **OK** button. (Fig 3)
- 4. Enter the end date, typically 12 weeks from start date, but note there may be holiday periods which extend this date. Once the required date is selected click on the **OK** button.
- 5. Click on the **OK** button close the Enter Values popup window to run the report.
- 6. Please consider the environment before choosing to print the document.
  - The report results can be viewed on the screen (Fig 4)
  - New student allocations are denoted in green
  - Continuous student allocations are denoted in blue
  - RS = Student is returning to practice after having intermitted their programme of study
  - NT = Student is new to this Trust/Organisation
  - R within the coloured box indicates this is a 'retrieval' (additional) placement to achieve specific learning objectives.

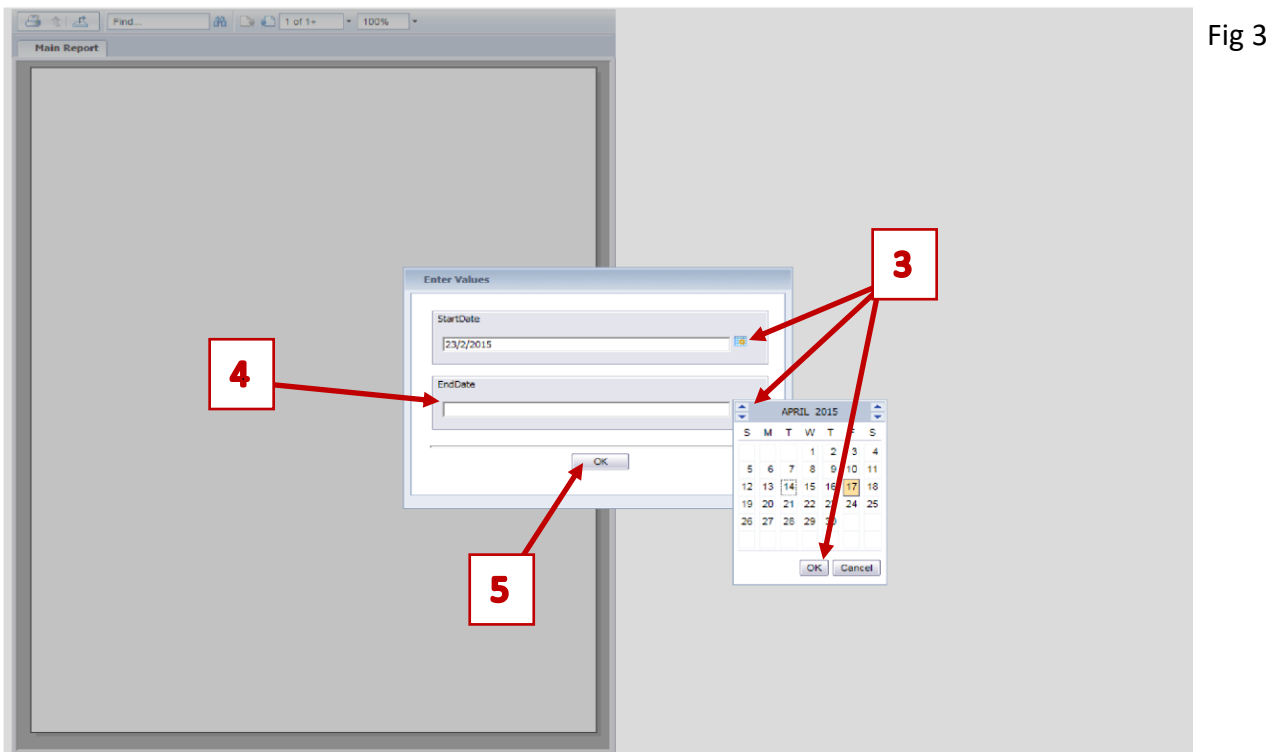

|                                                                                                    | $\leq \langle$ | University of<br>West of Eng | of the<br>gland |                  | Student A         | llocat    | ions o    | only b  | etwe   | en 2    | 1/04/2  | 2014    | and 1  | 14/09  | /2014   | L       |         |
|----------------------------------------------------------------------------------------------------|----------------|------------------------------|-----------------|------------------|-------------------|-----------|-----------|---------|--------|---------|---------|---------|--------|--------|---------|---------|---------|
| Placement         Capacity         Intake         Sumame         Forename         RS <nt< th="">         21/4/14         205/14         205/14         205/14         205/14         205/14         205/14         205/14         205/14         205/14         205/14         205/14         205/14         205/14         205/14         205/14         205/14         205/14         205/14         205/14         205/14         205/14         205/14         205/14         205/14         205/14         205/14         205/14         205/14         205/14         205/14         205/14         205/14         205/14         205/14         205/14         205/14         205/14         205/14         205/14         205/14         205/14         205/14         205/14         205/14         205/14         205/14         205/14         205/14         205/14         205/14         205/14         205/14         205/14         205/14         205/14         205/14         205/14         205/14         205/14         205/14         205/14         205/14         205/14         205/14         205/14         205/14         205/14         205/14         205/14         205/14         205/14         205/14         205/14         205/14         205/14         205/14         205/14</nt<>                                                                                                    | BRISTOL        | Tet                          |                 | а                | t UNIVERSI        | TY H      | DSPIT     | ALS     | BRIS   | TOL     | NHS     | FOU     | NDA'   | TION   | TRU     | ST      |         |
| Students Total         3         7         7         7         7         7         7         7         7         7         7         7         7         7         7         7         7         7         7         7         7         7         7         7         7         7         7         7         7         7         7         7         7         7         7         7         7         7         7         7         7         7         7         7         7         7         7         7         7         7         7         7         7         7         7         7         7         7         7         7         7         7         7         7         7         7         7         7         7         7         7         7         7         7         7         7         7         7         7         7         7         7         7         7         7         7         7         7         7         7         7         7         7         7         7         7         7         7         7         7         7         7         7         7         7                                                                                                    | Placement      | Capa                         | city Intake     | Surname          | Forename          | RS N      | T 21/4/14 | 28/4/14 | 5/5/14 | 12/5/14 | 19/5/14 | 26/5/14 | 2/6/14 | 9/6/14 | 16/6/14 | 23/6/14 | 30/6/14 |
| BCH PAEDIATRIC INTENSIVE CARE         7         Available Places         4         0         0         0         0         0         0         0         0         0         0         0         0         0         0         0         0         0         0         0         0         0         0         0         0         0         0         0         0         0         0         0         0         0         0         0         0         0         0         0         0         0         0         0         0         0         0         0         0         0         0         0         0         0         0         0         0         0         0         0         0         0         0         0         0         0         0         0         0         0         0         0         0         0         0         0         0         0         0         0         0         0         0         0         0         0         0         0         0         0         0         0         0         0         0         0         0         0         0         0         0 <th0< td="" th<=""><td></td><td></td><td></td><td></td><td>Stud</td><td>ents Tota</td><td>3</td><td>7</td><td>7</td><td>7</td><td>7</td><td>7</td><td>7</td><td>7</td><td>7</td><td>7</td><td>7</td></th0<>                                                                                                    |                |                              |                 |                  | Stud              | ents Tota | 3         | 7       | 7      | 7       | 7       | 7       | 7      | 7      | 7       | 7       | 7       |
| 09.11NUR New Hanna Philips Jessia 1 A Anna A Anna Anna Anna Anna Anna Anna Anna Anna Anna Anna Anna Anna Anna Anna | BCH PAEDIATRIC | INTENSIVE CARE 7             | 00.4494         |                  | Availat           | ble Place | S: 4      | 0       | 0      | 0       | 0       | 0       | 0      | 0      | 0       | 0       | 0       |
| Image: Primiting Primiting Pr                  | UNIT           |                              | 09.11NUR        | New<br>Philling  | Hanna             |           |           |         |        |         |         |         |        | _      |         |         |         |
| 09.12NUR     Audsley     Katie     Image: Constraint of the second second sec                                             |                |                              |                 | Terry            | Victoria          |           |           | 1       | _      | 1       | -       | -       |        | -      | -       | í í     |         |
| Barry     Grace     Image: Court     Helen     Y     Image: Court     Helen     Y       Davies     Lowin     Image: Court     Image: Court     <                                                                                                    |                |                              | 09.12NUR        | Audsley          | Katie             |           |           |         |        |         |         | -       |        | -      |         |         |         |
| Court     Helen     Y     Image: Court     Image: Court                                                                                                    |                |                              |                 | Barry            | Grace             |           |           |         |        |         |         |         |        |        |         |         |         |
| Davies     Lowis     Lowis     Lowis     Lowis     Lowis     Lowis       Goodland     Lowis     Image: Comparison of the second second s                                                                                                    |                |                              |                 | Court            | Helen             | -+-+      | Y         |         |        |         |         |         |        |        |         |         |         |
| Coodland     Louise     Natasha     Y     Natasha     Y     Natasha     Natasha     Y       Marks     Lauren     I     I <td></td> <td></td> <td></td> <td>Davies</td> <td>Lowri</td> <td></td> <td>1</td> <td></td> <td>-</td> <td></td> <td></td> <td></td> <td></td> <td>6 B</td> <td>-</td> <td></td> <td></td>                                                                                                    |                |                              |                 | Davies           | Lowri             |           | 1         |         | -      |         |         |         |        | 6 B    | -       |         |         |
| Harding     Natasha     Y     Natasha     Natasha     Natasha       Marks     Lauren                                                                                                    |                |                              |                 | Goodland         | Louico            | _         |           | 1       |        |         | 0       | 1       |        | 1      | 1       |         |         |
| Marks Lauren                                                                                                    |                |                              |                 | Goodiand         | Louise            |           |           |         |        |         |         |         |        |        |         |         |         |
|                                                                                                    |                |                              |                 | Harding          | Natasha           |           | r         |         |        |         |         |         |        |        |         |         |         |
|                                                                                                    |                |                              | 26              | Harding<br>Marks | Natasha<br>Lauren |           | r         |         |        |         |         |         |        |        |         |         |         |

# Complete placement duration dates report

- 1. Choose Report Source:
  - Select **Run report for selected PEP** to report information for the placement from which the report is being run
  - Select **Run report for all User's PEPs** to report information for <u>all</u> the placements the user can access
- 2. Click on the Complete placement duration dates report
- 3. Enter the start date provided in the automatic email alert received then click on the calendar icon and use the arrow keys to move through the months and years. Once the required date is selected click on the **OK** button. (Fig 3)
- 4. Enter the end date for the period in which you want the system to report.
- 5. Click on the **OK** button to run the report
- 6. Please consider the environment before choosing to print the document.
  - The report results can be viewed on the screen (Fig 5 and Fig 6)
  - All allocations that are in place for a minimum of 1 day for the time period selected in steps 3 and 4 above will be on the report
  - RS = Student is returning to practice after having intermitted their programme of study
  - NT = Student is new to this Trust/Organisation
  - R within the coloured box indicates this is a 'retrieval' (additional) placement to achieve specific learning objectives.

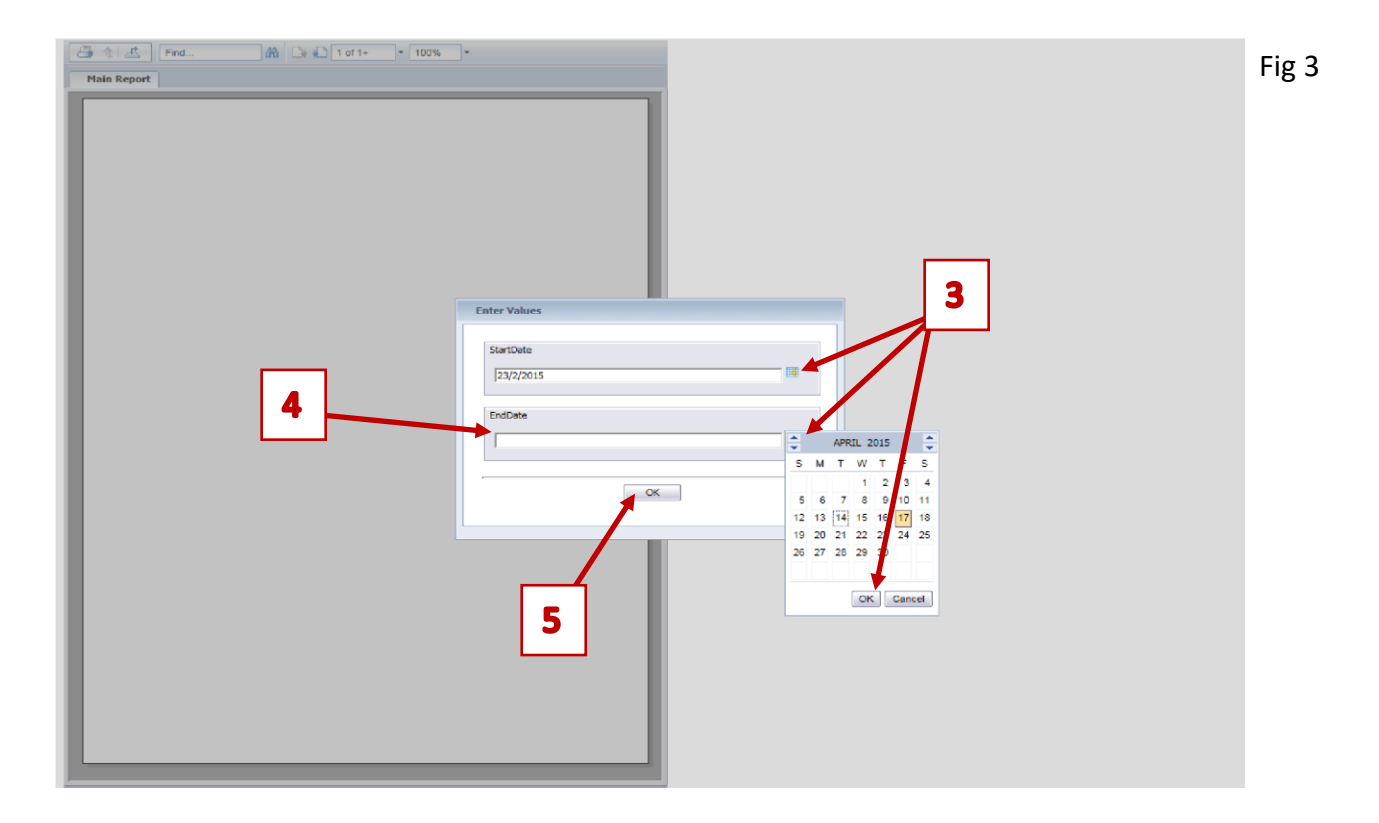

| Find                       | 0 m □ 1 of 1 • 100% • Fi                                                                                                    | ig 5  |
|----------------------------|----------------------------------------------------------------------------------------------------|-------|
| BRISTO                     | University of the Summary Report 2 - Including date range<br>West of England Student Allocations between 09/03/2014 and 31/07/2014                                                                                                    |       |
|                            | at UNIVERSITY HOSPITALS BRISTOL NHS FOUNDATION TRUST                                                                                                    |       |
| Placement<br>BCH CIU & OPI | Capacity         Intake         Surname         Forename         RS NT         13/1/14         20/1/14         21/1/14         3/2/14         10/2/14         2/3/2/14         3/3/14         10/3/14         19/3/14         19/3/14         19/3/14         19/3/14         19/3/14         19/3/14         19/3/14         19/3/14         19/3/14         19/3/14         19/3/14         19/3/14         19/3/14         19/3/14         19/3/14         19/3/14         19/3/14         19/3/14         19/3/14         19/3/14         19/3/14         19/3/14         19/3/14         19/3/14         19/3/14         19/3/14         19/3/14         19/3/14         19/3/14         19/3/14         19/3/14         19/3/14         19/3/14         19/3/14         19/3/14         19/3/14         19/3/14         19/3/14         19/3/14         19/3/14         19/3/14         19/3/14         19/3/14         19/3/14         19/3/14         19/3/14         19/3/14         19/3/14         19/3/14         19/3/14         19/3/14         19/3/14         19/3/14         19/3/14         19/3/14         19/3/14         19/3/14         19/3/14         19/3/14         19/3/14         19/3/14         19/3/14         19/3/14         19/3/14         19/3/14         19/3/14         19/3/14         19/3/14 |       |
| 18/02/2015                 | KEY: RS- Returning Student<br>NT- New to Trust       Y - Yes       Student Allocations<br>Student Allocations -(Retrieval of Practice)                                                                                                    | Fig 6 |
|                            | University of the Summary Report 2 - Including date range                                                                                                    |       |
| BRISTOL                    | Student Allocations between 09/03/2014 and 31/07/2014                                                                                                    |       |
|                            | at UNIVERSITY HOSPITALS BRISTOL NHS FOUNDATION TRUST                                                                                                    |       |
| BCH CIU & OPD              | Zel5/14         2/6/14         9/6/14         16/6/14         2/0/14         9/6/14         10/6/14         2/0/14         9/6/14         10/6/14         2/0/14         9/6/14         10/6/14         2/0/14         9/6/14         10/6/14         2/0/14         9/6/14         10/6/14         2/0/14         9/6/14         10/6/14         2/0/14         10/6/14         1/14         1/1         1/1         1/1         1/1         1/1         1/1         1/1         1/1         1/1         1/1         1/1         1/1         1/1         1/1         1/1         1/1         1/1         1/1         1/1         1/1         1/1         1/1         1/1         1/1         1/1         1/1         1/1         1/1         1/1         1/1         1/1         1/1         1/1         1/1         1/1         1/1         1/1         1/1         1/1         1/1         1/1         1/1         1/1         1/1         1/1         1/1         1/1         1/1         1/1         1/1         1/1         1/1         1/1         1/1         1/1         1/1         1/1         1/1         1/1         1/1         1/1         1/1         1/1         1/1         1/1         1/1         1/1         1/1                                                                                                 |       |
|                            |                                                                                                    |       |

| 18/02/2015 | KEY: RS- Returning Student<br>NT- New to Trust | Y-Yes | Student Allocations<br>Student Allocations -(Retrieval of Practice) | Page 1 of |
|------------|------------------------------------------------|-------|---------------------------------------------------------------------|-----------|
|------------|------------------------------------------------|-------|---------------------------------------------------------------------|-----------|

## Exporting report data to other applications

If you choose to export the data from any report to another application:

- 1. Click on the **blue icon** 📥 representing the export function (Fig 7)
- 2. Select from the drop-down list the file format you require listed below:
  - .pdf
  - Microsoft Excel (97-2003); Microsoft Excel (97-2003) Data Only; Microsoft Excel Workbook Data-only
  - Microsoft Word (97-2003); Microsoft Word (97-2003) Editable
  - Rich Text Format (RTF); Character Separated Values (CSV); XML

#### N.B. NO SUPPORT IS PROVIDED FOR THE USE OF THESE APPLICATIONS BY UWE BRISTOL

| Main Report |                                                                                                    |      |
|-------------|----------------------------------------------------------------------------------------------------|------|
| BRISTOL     | University of the<br>West of England 1<br>Total<br>Capacity Intake Sumame Forename RS NT                                                                                            |      |
|             | Export     Z       File Format:                                                                                                    |      |
| 17/02/2015  | KEY:       RS-Returning Student       New Student Allocations       R         NT       New to Trust       Continuous Student Allocations       R         .Y-       Yes       Page 1 | of 1 |